# 高新区小型工程电子交易平台

# 投标人使用手册

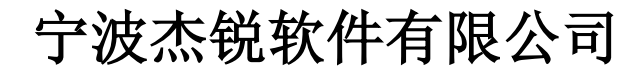

关注微信公众号"<mark>杰锐软件</mark>",手机也可看直播 咨询电话: 0574-26877268

| -, |     | 系统登录及安装                   |
|----|-----|---------------------------|
| 二, |     | 用户注册(首次登录需注册)             |
|    | ()  | 创建用户7                     |
|    | (二) | 信息完善和提交验证                 |
|    | (三) | CA 绑定9                    |
| 三、 |     | 网上报名12                    |
|    | ()  | 登录系统12                    |
|    | (二) | 网上报名12                    |
| 四、 |     | 缴费及投标14                   |
|    | ()  | 竞价方式14                    |
|    | 1.  | 下载与支付14                   |
|    | 2.  | 上传"竞价书"15                 |
|    | (二) | 公开招标方式17                  |
|    | 1.  | 下载与支付17                   |
|    | 2.  | 投标保证金凭证上传                 |
|    | 3.  | 制作投标文件及上传18               |
| 五、 |     | 电子发票申请                    |
| 六、 |     | 开标                        |
|    | ()  | 竞价方式                      |
|    | (二) | 公开招标方式                    |
|    | 1.  | 自动签到                      |
|    | 2.  | 解密标书                      |
|    | 3.  | 解密工具(备用)                  |
| 七、 |     | 观看视频直播                    |
| 八、 |     | 常见问题                      |
|    | 1.  | 盖章密码                      |
|    | 2.  | 提示 注册类错误                  |
|    | 3.  | 提示"没有.NET Framework"      |
|    | 4.  | 数字信封校验失败 或上传时候显示 单位名称不正确。 |
|    | 5.  | 生成竞价书时,出现无法初始化的提示35       |
|    | 6.  | 生成竞价书后,如公司地址等信息有误的35      |

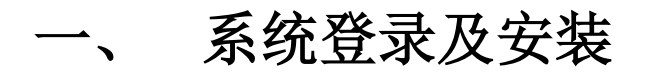

1、访问"宁波市公共资源交易网(高新区分网)":

<u>http://bidding.ningbo.gov.cn/gaoxin/</u>点击首页"小型工程"链接,如下图:

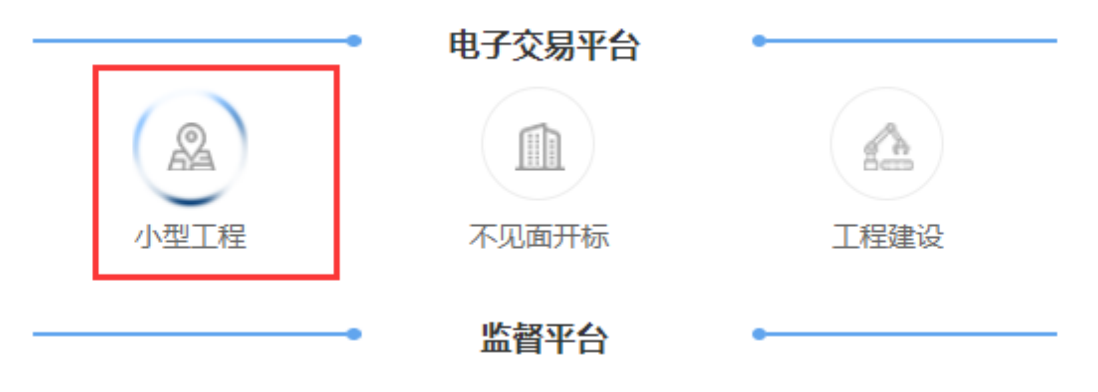

或直接访问 <u>http://gxq.ztbyun.com/index.html</u>;如下图:

| 高新区小型工程电子交易系统                      |                                                                                 |                                                                                                    |  |  |  |  |  |  |
|------------------------------------|---------------------------------------------------------------------------------|----------------------------------------------------------------------------------------------------|--|--|--|--|--|--|
| <b>レビステレビング</b><br>アトレントン<br>単称人量示 | 电子交易系统<br>监管人员量录<br>代理机构量录                                                      | 「「「」」<br>「「」」<br>「「」」<br>「「」」<br>「「」」<br>「「」」<br>「」」<br>「」<br>「 |  |  |  |  |  |  |
| 不见面开标直播                            | ()<br>()<br>()<br>()<br>()<br>()<br>()<br>()<br>()<br>()<br>()<br>()<br>()<br>( | <b>工</b><br>工具及资料下载                                                                                                    |  |  |  |  |  |  |

- 2、投标人点击"网上投标系统",仔细查看"全流程电子招投标项目说明"后点击"登录系统";
- 3、选择"用户名登录";输入公司统一社会信用代码及登录密码即可登录; 注:首次使用本系统的投标人需注册并审核通过后才能登录系统、网上报名 及递交竞价文件或投标文件。
- 4、安装电子签章系统:点击页面上"工具及资料下载",点击下载并安装金格电子签章系统。

#### 注: "电子签章系统"用于竞价书在线 CA 签章。

安装电子投标文件制作工具:点击页面上"工具及资料下载",点击下载"投标工具"并安装。注:"投标文件制作工具"用于作制及上传电子投标文件。 5、点击"不见面开标直播",可观看开标视频直播;

6、关注页面上的微信公众号,可查阅公告信息及观看手机端视频直播;

# 二、 用户注册(首次登录需注册)

点击投标人登录页面"用户注册",如下图所示:

瑞小招电子交易平台 -- 网上投标系统

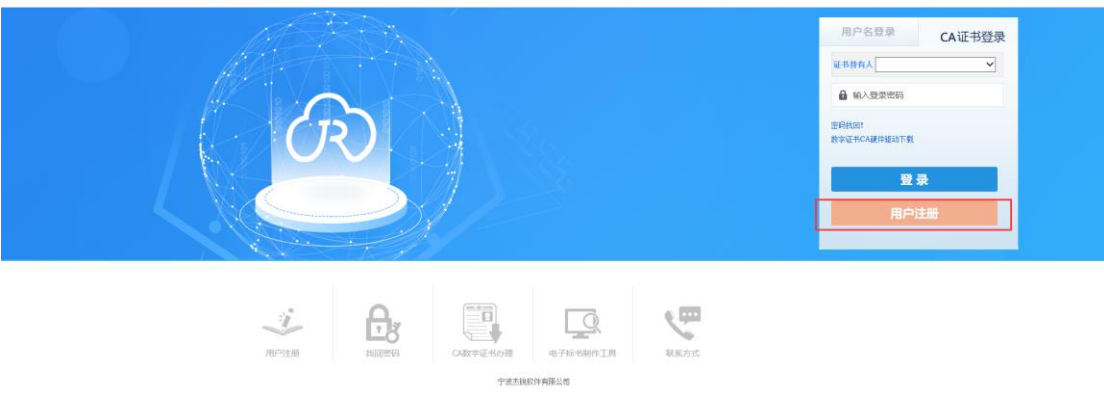

点击后如下图所示:

| 用户注册                                                                                                    |                                                                          |                                                  | 技术支持电话:0574-86820848                                     |
|----------------------------------------------------------------------------------------------------|--------------------------------------------------------------------------|--------------------------------------------------|----------------------------------------------------------|
| 用户服务协议                                                                                                    | 2 创建用户                                                                   |                                                  | 8 创建成功                                                   |
| <ol> <li>特别提示</li> <li>1.1瑞小招小型工程电子交易平台(以下简称小型工程电信息服务平台。</li> </ol>                                                                                                    | 电子交易平台)是由宁波才                                                             | 就软件有限公司                                          | 创建的采购招投标电子交易                                             |
| <ol> <li>1.2申请成为小型工程电子交易平台使用者并使用相应用</li> <li>2.确认与接受</li> <li>2.1使用者确认并同意小型工程电子交易平台《小型工程</li> </ol>                                                                                                    | 服务,使用者必须首先同意<br>望电子交易平台用户服务材                                             | ₫本协议。<br>♪议》。                                    |                                                          |
| 2.2当使用者使用小型工程电子交易平台提供的采购招挂<br>户服务协议》。 2.3本协议将由小型工程电子交易平台根据需要定期或 <sup>2</sup>                                                                                                    | 设标网络信息服务,使用者<br>不定期进行修改,每次修改                                             | 知晓并且同意本<br>双都会在小型工程®                             | 《小型工程电子交易平台用<br>电子交易平台上即刻发布 ,                            |
| 并自发布之时起立即生效。<br>2.4如果使用者拒绝接受修改后的协议,则使用者必须<br>电子交易平台提供的服务;若使用者继续使用小型工程电                                                                                                    | 立即放弃小型工程电子交易<br>子交易平台提供的服务,『                                             | 明平台使用者身份<br>则视为使用者接受                             | , 并立即停止使用小型工程<br>修改后的协议。                                 |
| 2.5除非特别声明,某些增强服务的新功能将适用本协议<br>2.6本协议的解释、修改等权益由小型工程电子交易平台<br>议。                                                                                                    | 义。<br>台享有;未经小型工程电子                                                       | 交易平台授权,                                          | 任何人不得擅自修改本协                                              |
| <ol> <li>1. 服务内容</li> <li>3.1本协议所述服务仅在小型工程电子交易平台内有效。</li> <li>3.2小型工程电子交易平台服务的具体内容由小型工程目</li> <li>3.3小型工程电子交易平台有权根据实际情况随时调整器</li> <li>3.4小型工程电子交易平台有权根据实际情况随时调整器</li> <li>3.4小型工程电子交易平台仅提供相关的服务,除此之行费用(如为接入互联网而支付的电话费及上网费)均应由</li> </ol> | ,小型工程电子交易平台员<br>电子交易平台根据实际情况<br>服务内容,并无需对任何很<br>外与相关服务有关的设备(<br>使用者自行负担。 | 出指http://www.zt<br>记提供。<br>使用者或任何第三:<br>如电脑、接入互目 | byun.com 及其所属网页。<br>方承担任何责任。<br>镁网有关的装置 ) 及所需的           |
| 4. 服务中断或终止<br>4.1对于因不可抗力造成的服务中断或其他缺陷(包括//<br>网站所具有的特殊性质而产生的包括黑客攻击、电信部门络正常运营的因素),小型工程电子交易平台不承担任何<br>4.2若使用者提供的资料不真实,或使用者违反本协议。<br>者提供本协议项下的服务而无需对任何使用者或任何第三                                                                               | 但不限于自然灾害、停电、<br>技术调整导致的影响、政府<br>责任,但将尽力减少因此行<br>中规定的任一条款,小型]<br>方承担任何责任。 | 外部网络中断、<br>行管制而造成的暂<br>而可能给使用者造<br>程电子交易平台       | 硬件故障、社会事件以及因<br>时性关闭在内的任何影响网<br>成的损失和影响。<br>有权随时中断或终止向使用 |
| 5.使用规则<br>5.1使用者在申请及使用小型工程电子交易平台服务时<br>者资料,如使用者资料有任何变动,必须及时更新。<br>5.2使用者注册成功后,小型工程电子交易平台将给予经<br>者负责保管,并仅限使用者自用,使用者不得将其帐号、                                                                                                    | ,必须注册,并在注册时向<br>每个使用者一个使用者帐号<br>密码转让或出借予他人使用                             | 小型工程电子交织<br>及相应的密码,i<br>用;使用者应当对                 | 易平台提供准确完整的使用<br>亥使用者帐号和密码由使用<br>以其使用者帐号进行的所有             |
| 活动和事件负法律责任。<br>5.3如使用者发现其帐号遭他人非法使用,应立即通知/<br>码遭他人非法使用,小型工程电子交易平台不承担任何责                                                                                                    | 小型工程电子交易平台。团<br>任。                                                       | 黑客行为或使用                                          | 者的保管疏忽导致帐号、密                                             |
| 5.4使用者在使用小型工程电子交易平台服务过程中,必须<br>5.4.1 遵守中华人民共和国有关的法律和法规;<br>5.4.2 遵守所有与网络服务有关的网络协议、规定和程                                                                                                    | 5遵循以下原则:<br>序;                                                           |                                                  |                                                          |
| 5.4.3 不得为任何非法目的而使用网络服务系统; 5.4.4 不得以任何形式使用小型工程电子交易平台服务保电子交易平台许可的商业广告;                                                                                                    | 侵犯小型工程电子交易平台                                                             | 治的商业利益,包                                         | 括并不限于发布非经小型工                                             |
| 5.4.5 不得利用小型工程电子交易平台服务系统进行任<br>5.4.6 不得利用小型工程电子交易平台提供的服务上传。<br>的、庸俗淫秽的或其他任何非法的信息资料;                                                                                                    | 何可能对互联网正常运转道<br>、展示或传播任何虚假的、                                             | 造成不利影响的行。<br>骚扰性的、中伤                             | 为;<br>他人的、辱骂性的、恐吓性<br>                                   |
| 5.4.7 不得侵犯其他任何第三万的专利权、者作权、商利<br>5.4.8 不得利用小型工程电子交易平台服务系统进行任何<br>承诺对自己发布的信息负责。                                                                                                    | 标权、名誉权、隐私、声誉<br>何不利于小型工程电子交易                                             | 管或其他任何合法<br>易平台的行为;                              | 权益;                                                      |
| 6. 免责声明<br>使用者使用小型工程电子交易平台服务所存在的风险将<br>切后果也由其自己承担,小型工程电子交易平台对任何使<br>7. 深和送社                                                                                                    | ?完全由其自己承担;因其<br>用者或任何第三方不承担(                                             | 使用小型工程电子<br>壬何责任。                                | 交易平台服务而产生的一                                              |
| <ul> <li>7.1小型工程电子交易平台向使用者发送的所有通知均可</li> <li>7.1小型工程电子交易平台向使用者发送的所有通知均可</li> <li>行;该等通知于发送之日视为已送达使用者。</li> <li>7.2使用者向小型工程电子交易平台发送的所有通知应当</li> <li>子邮件地址等联系信息进行送达;该等通知经小型工程电</li> </ul>                                                  | 可通过网页公告、电子邮件<br>当通过小型工程电子交易平<br>子交易平台确认收悉之日衬                             | F、手机短信或常持<br><sup>2</sup> 台对外正式公布的<br>见为已送达。     | 观的信件传送等任一方式进<br>的通信地址、传真号码、电                             |
| <ol> <li>版权声明<br/>小型工程电子交易平台网的所有内容版权属宁波杰锐软</li> </ol>                                                                                                    | 你件有限公司所有,严禁未<br>同意服务协议                                                   | 经书面许可的任何                                         | 可形式的部分或全部拷贝。                                             |
| 主办单/<br>建议使用1366*768分                                                                                                    | 立:宁波杰锐软件有限公司<br>辨率/IE8.0或以上浏览器访问;                                        | 大到最佳效果                                           |                                                          |

点击"同意服务协议",如下图所示:

# (一) 创建用户

| 用户注册       |                | 技术支持电话: 0574-86820848   |
|------------|----------------|-------------------------|
| 用户服务协议     |                | 3 创建成功                  |
|            |                |                         |
| 用户类型:>     | ■ □ 投标人 □ 代理机构 |                         |
| 用户名称: >    | <              | 必须与营业执照、单位公章上名称一致       |
| 用户代码类型: >  | 统一社会信用代码       |                         |
| 用户代码: >    | (              | 输入18位的统一社会信用代码。         |
| 信息申报责任人: > | د              | 须输入真实姓名,负责与电子交易平台的联络    |
| 责任人手机号码: > | د 🗌            | 须准确填写,今后在重置密码时用于接收验证码短信 |
| 登录密码: >    | <              | 6-20个字符,须包含字母和数字,区分大小写  |
| 确认密码: >    | (              | ]                       |
| 验证码: >     | 3 <b>B</b> 9y  | <u>看不清? 换一张</u>         |
|            | 用户创建           |                         |

勾选<u>用户类型</u>,填写<u>用户名称</u>等内容(在填写注册信息时请按照输入框 后**红字注释**要求),等全部内容输入完成后,点击"用户创建";创建成功 后如下图所示:

| 用户服务协议   |                | 技术支持电话       |
|----------|----------------|--------------|
| 创建成功,请点起 | LI以下"立即登录"按钮,) | 准确完整填列"单位信息" |
| 登录用户名:   |                |              |

点击"查看密码"可查看注册时设置的密码;

点击"立即登录"后会自动登录系统,并提示如下信息:

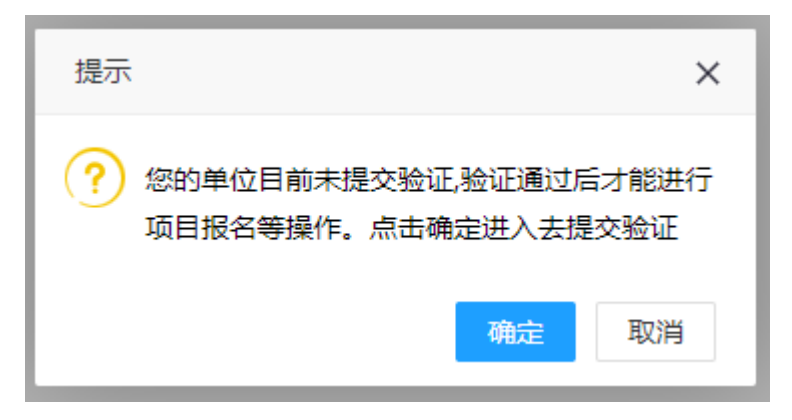

点击"确定"后,去进行信息完善并提交验证。

## (二) 信息完善和提交验证

| 瑞小招电子交易平台 - 网                                                                                                    | 同上投标系统        | 国家授财中       | 心标曲间 2021年03月22日星期 | - 17:20:41   |                      | 乡镇洪试 | 柳改密码 退出 |
|----------------------------------------------------------------------------------------------------|---------------|-------------|--------------------|--------------|----------------------|------|---------|
| 功能导航曲                                                                                                    | 当前位置 > 单位基本信息 |             |                    |              |                      |      |         |
| ▶ 网上投标                                                                                                    | 1)基本情况        |             |                    |              |                      |      |         |
| <ul> <li>☑ 项目报名</li> <li>&gt;&gt;&gt;&gt;&gt;&gt;&gt;&gt;&gt;&gt;&gt;&gt;&gt;&gt;&gt;&gt;&gt;&gt;&gt;&gt;&gt;&gt;&gt;&gt;&gt;&gt;&gt;&gt;&gt;&gt;&gt;&gt;</li></ul> | 单位名称:         | ・多観測试       |                    |              |                      |      |         |
| <ul> <li>已服名项目</li> <li>二 答判开标</li> </ul>                                                                                                    | 统一社会信用代码:     |             | 美聞:                | ☑ 投标人 □代理机构  |                      |      |         |
| 二 一 横拟解密                                                                                                    | 单位性质:         | 有限責任(公司)    | 所在行业:              | 土木工程建筑业      |                      |      |         |
| 中标项目                                                                                                    | 所在行政区域:       | 宁波市         | 法人名称:              | RIT          |                      |      |         |
|                                                                                                    | 法人身份证号码:      | 33          | 法人联系电话:            | 1.           |                      |      |         |
| - HI 440                                                                                                    | 注册资金 (万元) :   | 3000.00     | 注册资金币种:            | 人民币          |                      | ~    |         |
| ■ MALLER 中国市<br>■ 经营资质                                                                                                    | 成立日期:         | 2011-10-12  | <b>室</b> 业期限:      | 从 2011-10-12 | ■至 2025-09-18 ■ □ かく | 2    |         |
| <ul> <li>団 电子发票</li> <li>♪ 联系人</li> </ul>                                                                                                    | 主营业务:         | IÆ          |                    |              |                      |      |         |
| <ul> <li>CA证书管理</li> <li>附件列表</li> </ul>                                                                                                    | 单位简介:         | 16月1        |                    |              |                      |      |         |
| □ 提交验证<br>4. 來码修改                                                                                                    | 2)银行信息        |             |                    |              |                      |      |         |
| 1 110710                                                                                                    | 开户银行:         | 建行宁波分行平安储蓄所 |                    | 账户号:         | 33101 98             |      |         |
|                                                                                                    |               |             |                    |              |                      |      |         |

依次填写"单位基本信息"、"经营资质"、"联系人",提交附件,最后进入 <sup>2</sup> 提交验证 页面,提交验证。

| 瑞小招电子交易平台 - 🕅                                                                                                    | 网上投标系统      | 国家燃料中心标准时间 2021年03月22日 星期一 17-22-01 |  |
|----------------------------------------------------------------------------------------------------|-------------|-------------------------------------|--|
| 功能导航三                                                                                                    | 当前位置 > 提交验证 |                                     |  |
| ▶ 网上投标                                                                                                    | 审核验证        |                                     |  |
| <ul> <li>2 项目报名</li> <li>2 项目报名</li> <li>2 激涛招标</li> <li>2 世級名项目</li> <li>ユ 受到开标</li> <li>ユ 機則以解密</li> <li>● 中标项目</li> <li>2 历史项目</li> </ul>                                                                                                    | 目前状态        | Baca<br>Difference<br>Difference    |  |
| <ul> <li>用户中心</li> <li>単位基本信息</li> <li>経営資质</li> <li>ローン发票</li> </ul>                                                                                                    | 验证意见        | 系統管理長2019-12-24 16:53 敏征意识:         |  |
| <ul> <li>              ◆ 联系人          </li> <li>              CA证书管理          </li> <li>             W件列表      </li> <li>             W会迎         </li> <li>             W会迎         </li> <li>             W会迎         </li> <li>             Webuilt         </li> </ul> |             |                                     |  |

注: 已批准状态下,如需修改单位基本信息、资质更新等需要先点击"申请 修改",经管理员审核退回后方可操作,修改后需重新提交验证; 联系人信息不用申请可直接修改保存。

## (三) CA 绑定

注: 首次递交**公开招标**方式项目的电子投标文件时,须先进行 CA 绑定;

登录网上投标系统(用户名为统一社会信用代码,密码为注册时候自行设置 密码);

小型工程电子交易平台 -- 网上投标系统

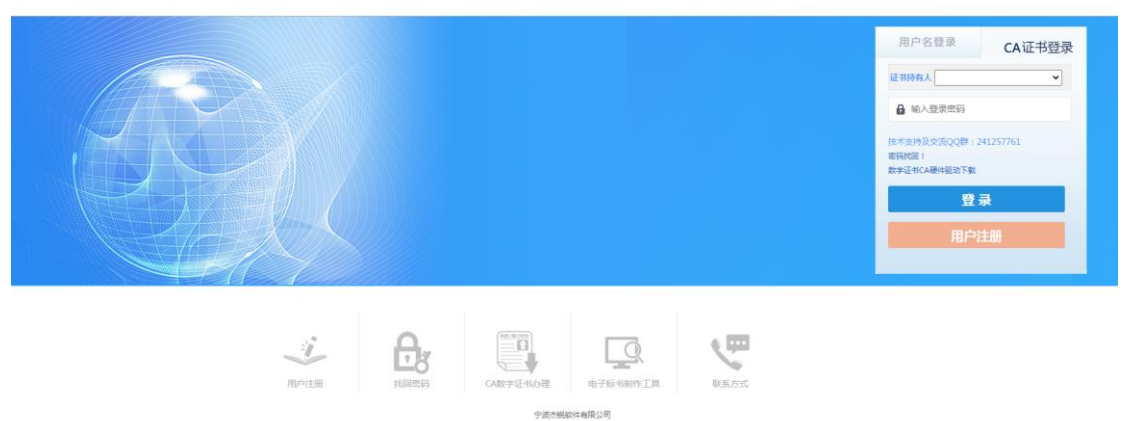

出现主页面,如下图:

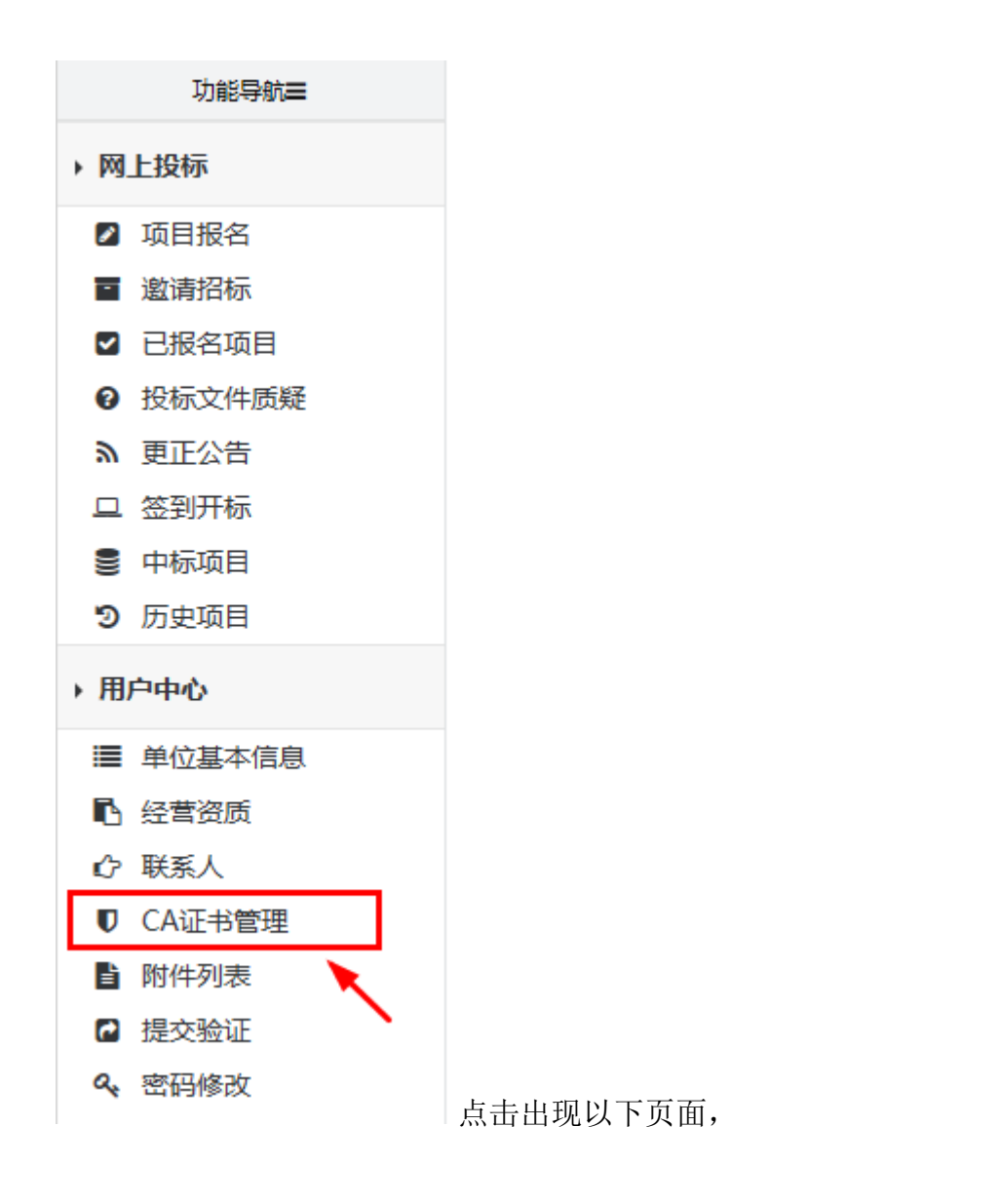

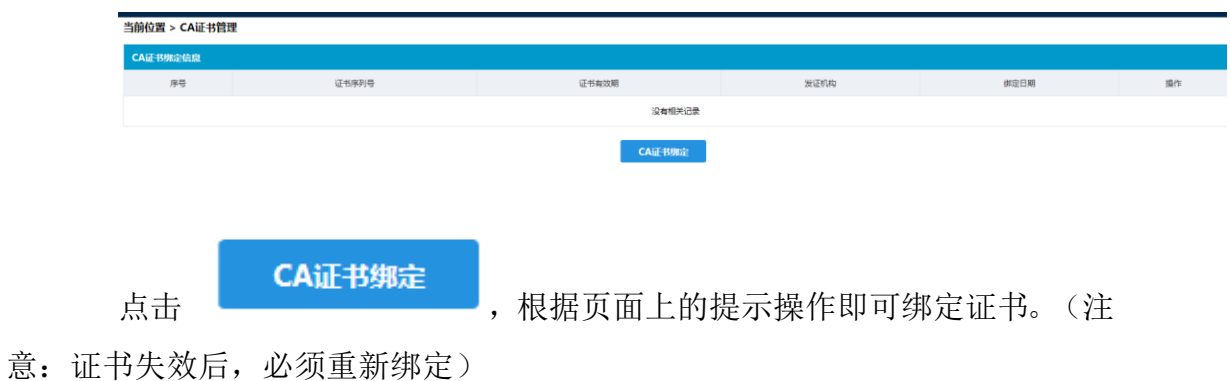

#### CA证书绑定

| 证书序列号: | 3038923b15b0df86b1ea23ea265566fa2fe54291         |
|--------|--------------------------------------------------|
| 证书名称:  | 乡镇测试                                             |
| 发证机构:  | iTrusChina Class 2 Enterprise Subscriber CA - G3 |
| 证书有效期: | 2019-11-06 08:59:44 至 2020-11-05 08:59:44        |

获取证书序列号

绑定 关闭

# 三、 网上报名

### (一) 登录系统

输入统一社会信用代码、登录密码登录。(如选择"CA证书登录"方式,需要先通过"用户名登录"后,去"用户中心"——>"CA证书管理"菜单中操作绑定CA);

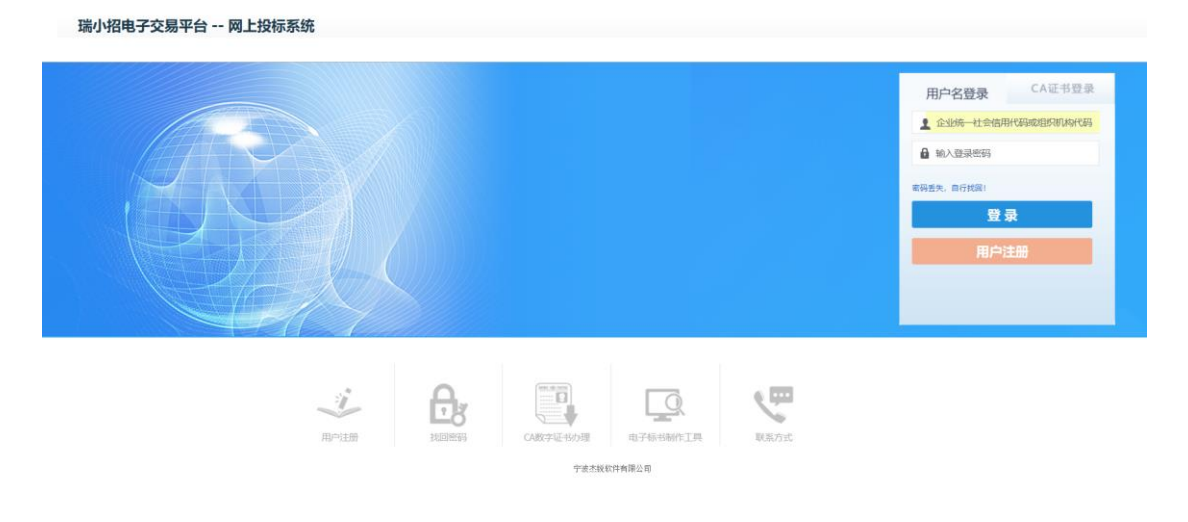

### (二) 网上报名

登录后,点击左侧列表中【项目报名】,搜索项目,选择自己需要报名 的项目,如下图所示:

| 瑞小招电子交易平台 -                                                                                                    | 网上投标系统          |              | 国家援射中心标准时间 2021年07月08日 星期四  | 国家建設中心局地的间 2021年07月08日 疑期四 11:34:25 |                  |                  |                  |        | 修政密码 退出  |
|----------------------------------------------------------------------------------------------------|-----------------|--------------|-----------------------------|-------------------------------------|------------------|------------------|------------------|--------|----------|
| 功能导致量                                                                                                    | 当前位置 > 小型工程     | > 项目报名       |                             |                                     |                  |                  |                  |        |          |
| → 小型工程                                                                                                    | 纳输入项目含称或项目编号    | 查询 <b>会动</b> |                             |                                     |                  |                  |                  |        |          |
| ☑ 项目报名                                                                                                    | 项目编号            | 医城           | 项目名称                        | 标编数                                 | 报名开始时间           | 报告截止时间           | 开标日期             | 9      | ft.      |
| <ul> <li>違道招标</li> <li>已根名項目</li> </ul>                                                                                                  | CCZ2021030      | 中波市江北区       | 慈城臨北门村党群服务中心改造项目施工          | 1                                   | 2021-07-07 15:00 | 2021-07-16 09:30 | 2021-07-16 09:30 | 意有公告   | 服名       |
| M 更正公告                                                                                                    | BLXQ2021025     | 宁波市北谷区       | 新福敬电调改造工程(间的设施)             | 1                                   | 2021-07-08 09:00 | 2021-07-13 16:30 | 2021-07-21 09:00 | 意想公告   | - #8     |
| 二 签到开标<br>二 機料解除                                                                                                    | NBJB2021048     | 宁波市江北区       | 白沙菜市场垫高地坪、描建非机动车棚、垃圾房、圈墙等工程 | 1                                   | 2021-07-06 15:49 | 2021-07-13 14:45 | 2021-07-13 14:45 | 意想公告   | #8       |
| 中标项目                                                                                                    | NBJB2021047     | 宁波市江北区       | 宁波市江北区启慧均托班童内维修项目           | 1                                   | 2021-07-01 18:01 | 2021-07-13 13:30 | 2021-07-13 13:30 | 查想公告   | #8       |
| Э 历史项目                                                                                                    | RXZ2021018      | 瑞小招          | 某却背房整步工程                    | 1                                   | 2021-07-08 08:30 | 2021-07-12 16:30 | 2021-07-20 13:30 | 查想公告   | 服名       |
| ・代理自行招标                                                                                                    | RXZ2021019      | 增小招          | 某即語球场整修工程                   | 1                                   | 2021-07-08 08:30 | 2021-07-12 16:00 | 2021-07-20 14:30 | 查想公告   | 服名       |
| <ul> <li>项目报名</li> <li>已报名项目</li> </ul>                                                                                                  | MSJD2021005     | 宁波市北仑区       | 北谷区梅山幼儿园改造律师工程              | 1                                   | 2021-07-08 08:30 | 2021-07-12 16:00 | 2021-07-20 15:00 | 查看公告   | 服名       |
| つ 历史项目                                                                                                    | XPJD2021004     | 宁波市北仑区       | 山助工业网环境提升工程                 | 1                                   | 2021-07-08 08:00 | 2021-07-12 16:00 | 2021-07-19 09:00 | 0000   | 服名       |
| > 产权交易                                                                                                    | MSJD2021003     | 宁波市北台区       | 盡時社综合文体活动中心装修工程             | 1                                   | 2021-07-08 08:30 | 2021-07-12 16:00 | 2021-07-19 14:00 | 0000   | 服名       |
| 项目报名                                                                                                    | MSJD2021004     | 宁波市北仑区       | 梅山学校羅網維修工程                  | 1                                   | 2021-07-08 08:30 | 2021-07-12 16:00 | 2021-07-20 14:00 | 2000 B | 服装       |
| <ul> <li>□ C版名項目</li> <li>□ 寬价中</li> </ul>                                                                                               | CCZ2021028      | 宁波市江北区       | 慈始鎮白米湾村综合服务力公大核建设项目         | 1                                   | 2021-07-02 11:35 | 2021-07-12 15:00 | 2021-07-12 15:00 | 意要公司   | 服名       |
| 旦 词价中                                                                                                    | GSJD2021015     | 宁波国家商新区表蜀街道  | 沙河村道路及街巷整治项目—西侧环形路工程        | 1                                   | 2021-07-07 09:00 | 2021-07-09 16:00 | 2021-07-19 09:30 | 意着公司   | 服名       |
| 3 历史項目<br>・ 用のます。                                                                                                    | QJSJ2021005     | 宁波市北仑区       | 或家山街道路灯等市政服務设施提升改造工程        | 1                                   | 2021-07-07 08:00 | 2021-07-09 16:00 | 2021-07-21 14:00 | 查看公告   | 服名       |
| ● 魚位基本信息                                                                                                    | DQJD2021039     | 宁波市北仑区       | 大碳小学教室增稠改造工程                | 1                                   | 2021-07-07 08:00 | 2021-07-09 16:00 | 2021-07-19 09:30 | 激励公告   | 服名       |
| ▶ 经营资质                                                                                                    | DQJD2021038     | 宁波市北仑区       | 據平小学會望四極波道                  | 1                                   | 2021-07-06 08:00 | 2021-07-08 16:00 | 2021-07-15 09:30 | 激励公告   | 服名       |
| <ul> <li>(3) 电子发展</li> <li>(2) 联系人</li> <li>(2) 区 A证书管理</li> <li>(2) 提交验证</li> <li>(2) 固定验证</li> <li>(2) 附件列表</li> <li>※ 微信解析</li> </ul> | 共 15 余数据, 每页 15 | ✔ 条, 共 1 页   |                             |                                     |                  |                  |                  | 前页     | < 1 » 米页 |

### 点击"查看公告"可查看当前项目发包公告;

点击"报名",如下图所示:

| 项目报名              |       |                           |        |                  |         |               |  |  |    | ×  |
|-------------------|-------|---------------------------|--------|------------------|---------|---------------|--|--|----|----|
| 项目信息              |       |                           |        |                  |         |               |  |  |    |    |
|                   | 1     | 目编号: NBGX2021007          |        | 项目名称:            | 高新区小    | 型工程测试0625     |  |  |    |    |
|                   | 报名書   | 1上日期: 2021-07-09 08:00:00 |        | 开标日期:            | 2021-07 | 7-09 08:00:00 |  |  |    |    |
|                   |       | 标级: □第1标段                 |        |                  |         |               |  |  |    |    |
| 投标单位基本信息-电子招投标测试1 |       |                           |        |                  |         |               |  |  |    |    |
|                   | 开户银行: | 建行宁波分行平安储蓄所               | 银行账户:  | 3310198414508098 |         |               |  |  |    |    |
|                   | 联系人:  |                           | 联系人电话: |                  |         | 电子邮件: *       |  |  |    |    |
|                   |       |                           |        |                  |         |               |  |  |    |    |
|                   |       |                           |        |                  |         |               |  |  |    |    |
|                   |       |                           |        |                  |         |               |  |  |    |    |
|                   |       |                           |        |                  |         |               |  |  |    |    |
|                   |       |                           |        |                  |         |               |  |  |    |    |
|                   |       |                           |        |                  |         |               |  |  |    |    |
|                   |       |                           |        |                  |         |               |  |  |    |    |
|                   |       |                           |        |                  |         |               |  |  |    |    |
|                   |       |                           |        |                  |         |               |  |  |    |    |
|                   |       |                           |        |                  |         |               |  |  |    |    |
|                   |       |                           |        |                  |         |               |  |  |    |    |
|                   |       |                           |        |                  |         |               |  |  |    |    |
|                   |       |                           |        |                  |         |               |  |  | 报名 | 美闭 |
|                   |       |                           |        |                  |         |               |  |  |    |    |

选择"标段",填写联系人、联系人手机、电子邮件,然后点击"报名"。

# 四、 缴费及投标

报名成功后按项目招标方式不同显示不同的界面;

## (一) 竞价方式

如下图所示:

| 项目报名              |               |                     |                |          |                     |                       |  | × |  |
|-------------------|---------------|---------------------|----------------|----------|---------------------|-----------------------|--|---|--|
| 项目信息              |               |                     |                |          |                     |                       |  |   |  |
|                   | 项目编号:         | NBGX2021007         |                | 项目名称:    | 高新区小型工程测试0625       |                       |  |   |  |
|                   | 报名截止日期:       | 2021-07-09 08:00:00 |                | 竞价会议日期:  | 2021-07-09 08:00:00 |                       |  |   |  |
|                   | 已报客标段:        | 第1标段                |                |          |                     |                       |  |   |  |
| 投标人基本信            | 息-电子招投标测      | 试1                  |                |          |                     |                       |  |   |  |
|                   | 联系人: 王佳調      | ē.                  | 联系人手机: 1377712 | 27211    |                     | 电子邮件: * 359271@qq.com |  |   |  |
| 会約文件免疫下碼 澄海文件免疫下碼 |               |                     |                |          |                     |                       |  |   |  |
| 平台使用费             |               |                     |                |          |                     |                       |  |   |  |
|                   | 平台使用费: 0.01 元 |                     | 合计: 0.01元      |          |                     | 支付状态: 未支付             |  |   |  |
|                   |               |                     | 微信支付           | 支付宝支付    | 制新支付信息              |                       |  |   |  |
| 竟价书               |               |                     |                |          |                     |                       |  |   |  |
|                   |               |                     | 支付平台使用         | 用费后才能上传竞 | 价书                  |                       |  |   |  |
|                   |               |                     |                |          |                     |                       |  |   |  |

交更 关闭

竞价方式的项目,按以下步骤上传竞价书:

## 1. 下载与支付

点击"竞价文件免费下载"可免费下载竞价文件;

选择平台使用费支付方式(微信和支付宝两种方式任选其一点击),打开后 出现二维码,扫描支付后,等待片刻系统会自动刷新页面; 请打开微信扫描二维码完成支付

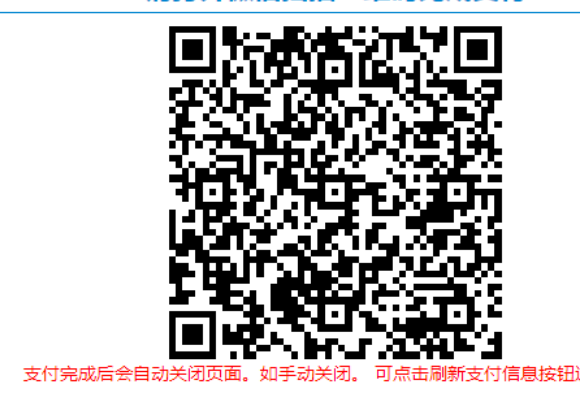

#### 支付成功后开放"上传竞价书"入口,如下图所示:

| 项目报名    |               |                     |            |            |                     |                         |     |    | ×  |
|---------|---------------|---------------------|------------|------------|---------------------|-------------------------|-----|----|----|
| 项目信息    |               |                     |            |            |                     |                         |     |    |    |
|         | 项目编号:         | NBGX2021007         |            | 项目名称:      | 高新区小型工程测试0625       |                         |     |    |    |
|         | 报名截止日期:       | 2021-07-09 08:00:00 |            | 竟价会议日期:    | 2021-07-09 08:00:00 |                         |     |    |    |
|         | 已报名标段:        | 第1标段                |            |            |                     |                         |     |    |    |
| 投标人基本信! | 急-乡镇测试        |                     |            |            |                     |                         |     |    |    |
|         | 联系人: 測试       |                     | 联系人手机: 137 | 77127211   |                     | 电子邮件: * 35927161@qq.com |     |    |    |
|         |               |                     |            |            | <b>T</b> .00        |                         |     |    |    |
|         |               |                     | 党研文件架      | 要下稿 澄清又件完要 | 143                 |                         |     |    |    |
| 平台使用费   |               |                     |            |            |                     |                         |     |    |    |
|         | 平台使用曲: 0.01 元 |                     | 合计: 0.01元  |            |                     | 支付状态: 已支付               |     |    |    |
| 竞价书     |               |                     |            |            |                     |                         |     |    |    |
|         | 包段编号          | 10.60 ED.60         | 名称         |            | 寬价书                 |                         |     |    |    |
|         | 1             | 第1                  | 542        | 上传统约书      |                     | 查看完价书                   | 未上传 |    |    |
|         |               |                     |            |            |                     |                         |     |    |    |
|         |               |                     |            |            |                     |                         |     |    |    |
|         |               |                     |            |            |                     |                         |     |    |    |
|         |               |                     |            |            |                     |                         |     |    |    |
|         |               |                     |            |            |                     |                         |     |    |    |
|         |               |                     |            |            |                     |                         |     |    |    |
|         |               |                     |            |            |                     |                         |     | 交通 | 关闭 |

### 2. 上传"竞价书"

点击"上传竞价书",按页面提示输入"竞价书信息"后,按步骤(A-D)操作:

A. 点击"上传",上传除"报价函"外的其他资料;

B. 点击"生成竞价书";如下图所示:

| 竟价书上传 |                    |                          |             |                    |               |        | - 🛛 ×   |
|-------|--------------------|--------------------------|-------------|--------------------|---------------|--------|---------|
|       | 项目负责人:*            | 吴健                       | 项目负责人身份证号码: | 330106198008042990 | 报价(元):        | 594500 | ^       |
|       | 工期(日历天): *         | 50                       | 质量目标: *     | 合格                 | 其他说明(如无填"无"): | 无      |         |
|       | 除报价函以外的推           | 员价文件(pdf格式,封面和报价画由系统生成): |             |                    |               |        |         |
| 克价书信息 | ļ                  |                          | 修改竞价书<br>2  |                    |               |        |         |
|       | 宁波市电子招投标行业[        | 专用Q]                     |             |                    |               |        |         |
|       | ▲ 电子签章 ✓ 手写签名<br>3 | ■ 二维条码 🛐 签章参数            |             |                    |               |        | 4       |
|       |                    | -                        | 主新区小刑工程     | 测试20625            |               |        |         |
|       |                    | <u> </u>                 | 可加区小主工作     | <u> </u>           |               | _      |         |
|       |                    |                          |             |                    |               |        |         |
|       |                    |                          |             |                    |               |        |         |
|       |                    |                          |             |                    |               |        |         |
|       |                    |                          |             |                    |               |        |         |
|       |                    |                          | 竞 价         | 书                  |               |        |         |
|       |                    |                          |             |                    |               |        | ~       |
|       |                    |                          |             |                    |               | ā      | 施定上传 关闭 |

**C.** 插入 CA 锁,点击"电子签章",输入钥匙密码,对竞价书进行 电子盖章;如下图所示:

| 竟价书上传 |                                                    |                       |            |                                                                                                    |                    |                       |        | - 🛛 ×    |
|-------|----------------------------------------------------|-----------------------|------------|----------------------------------------------------------------------------------------------------|--------------------|-----------------------|--------|----------|
|       | 项目负责人: *                                           | 王丹                    |            | 项目负责人身份证号码: *                                                                                                    | 330106198008042880 | 报价(元): <mark>*</mark> | 589000 | ^        |
|       | 工期(日历天):                                           | 50                    |            | 质量目标: *                                                                                                    | 合格                 | 其他说明(如无填"无"):         | 无      |          |
|       | 除报价函以外的                                            | 报价文件(pdf格式,封面和报       | 价函由系统生成):* | 上传                                                                                                    |                    |                       |        |          |
| 竟价书信息 | <ul> <li>■ 生姜市車子器税特行批<br/>■ 电子签章 ■ 手写弦名</li> </ul> | 客用O】<br>■ 二唑余码 【 签军参数 | ☑ 添加签章     | · 送降下检维内的经       · 通降下检维内的经       · 输入电子钢能盘用       · 输入电子钢能盘用       · 运由 确定按规定       · 建金       · 这位概式       · 化在一次定位连续多       · 这位概式       · 安全信号 |                    | x<br>moturo 4         |        | uù:上传 关闭 |

D. 点击"确定上传",上传竞价书。上传成功后如下图所示:

| 项目报名   |               |                     |                |          |                  |                        | × |
|--------|---------------|---------------------|----------------|----------|------------------|------------------------|---|
| 项目信息   |               |                     |                |          |                  |                        |   |
|        | 项目编号:         | NBGX2021007         |                | 项目名称:    | 高新区小型工程测         | ig0625                 |   |
|        | 报名截止日期:       | 2021-07-09 08:00:00 |                | 竟价会议日期:  | 2021-07-09 08:00 | 00                     |   |
|        | 已报名标段:        | 第1标段                |                |          |                  |                        |   |
| 投标人基本信 | 息-电子招投标测      | 试1                  |                |          |                  |                        |   |
|        | 联系人: 王佳       | 质                   | 联系人手机: 1377712 | 7211     |                  | 唱子邮件: * 359271@qq.com  |   |
|        |               |                     | 亮价文件免费下        | 载 澄清文件免费 | F48              |                        |   |
| 平台使用费  |               |                     |                |          |                  |                        |   |
|        | 平台使用書: 0.01 元 |                     | fiit: 0.01     | 上传成功!    |                  | 支付状态: 已支付              |   |
| 竞价书    |               |                     |                |          |                  |                        |   |
|        | 包段编号          | 包段名称                |                |          | 竟价书              |                        |   |
|        | 1             | 第1标段                | 傳說的形           | 查看完价书    |                  | 2021-07-08 14:41:31已上传 |   |
|        |               |                     |                |          |                  |                        |   |
|        |               |                     |                |          |                  |                        |   |
|        |               |                     |                |          |                  |                        |   |
|        |               |                     |                |          |                  |                        |   |

変更 关闭

如需查看核对已经递交的竞价书,可点击"查看竞价书";

如需重新提交,点击"修改竞价书" 或"其他竞包资料",重新按上述 ABCD 四步骤操作即可覆盖上一次提交的竞价书。

# (二) 公开招标方式

如下图所示:

| 瑞小招电子                                      | 交易平台 - 网上投标题 | 系统             |                  |      | 国家援时中心标曲的 | 间 2021年07月08日 星期 | 图 19:04:07          |      |          |               |   | 前页 乡镇 | 1961、 修改 |
|--------------------------------------------|--------------|----------------|------------------|------|-----------|------------------|---------------------|------|----------|---------------|---|-------|----------|
| 功能                                         | 项目振名         |                |                  |      |           |                  |                     |      |          |               |   |       | ×        |
| ,小型工程                                      | 项目信息         |                |                  |      |           |                  |                     |      |          |               |   |       |          |
| □ 项目报名                                     |              | 项目编号:          | NBGX2021008      |      |           | 项目名称:            | 公开招标项目测试20210       | 1708 |          |               |   |       |          |
| <ul> <li></li></ul>                        |              | 报名截止日期:        | 2021-07-09 09:00 | 0:00 |           | 开标日期:            | 2021-07-09 09:00:00 |      |          |               |   |       |          |
| 》 更正公律                                     |              | 已服名标段:         | 。第1标段            |      |           |                  |                     |      |          |               |   |       |          |
| 二 送到开板<br>二 横町解床                           | 投标单位基本(      | 言息-乡镇测试        |                  |      |           |                  |                     |      |          |               |   |       |          |
| 中标项目                                       |              | 开户银行:          | 建行宁波分行平安         | 储蓄所  | 银行账户:     | 3310198414508098 |                     |      |          |               |   |       |          |
| <ol> <li>历史项目</li> </ol>                   |              | 联系人:           | 吴用               |      | 联系人电话:    | 13788998888      |                     |      | 电子邮件:    | 352971@qq.com |   |       |          |
| · 代理目行船                                    | 招标文件费用       |                |                  |      |           |                  |                     |      |          |               |   |       |          |
| ☑ 已报名项                                     |              | 招标文件费用: 0.01 元 |                  |      | 合计: 0.01元 |                  |                     |      | 支付状态: 未支 | 衍             |   |       |          |
| <ol> <li>⑦ 历史项目</li> <li>・ 产权交易</li> </ol> |              |                |                  |      | 價值支付      | 支付宝支付            | 周新支付信息              |      |          |               |   |       |          |
| □ 项目报名                                     | 保证金 需上传      | 凭证后才可上传        | 投标文件             |      |           |                  |                     |      |          |               |   |       |          |
| <ul> <li>□ 2版白号</li> <li>□ 寬价中</li> </ul>  |              | 标杂编号           |                  | 标砚名称 |           | 保证金金額 (元         | )                   |      |          | 操作            |   |       |          |
| 口 询价中                                      |              | 1              |                  | 論1版政 |           | 50000            |                     |      |          | 上的转形统         | Æ |       |          |
| • 用户中心                                     |              |                |                  |      |           |                  |                     |      |          |               |   |       |          |
| ■ 单位基本                                     |              |                |                  |      |           |                  |                     |      |          |               |   |       |          |
| ■ 经营资度                                     |              |                |                  |      |           |                  |                     |      |          |               |   |       |          |
| 10 联系人                                     |              |                |                  |      |           |                  |                     |      |          |               |   |       |          |
| ♥ CA证书数                                    |              |                |                  |      |           |                  |                     |      |          |               |   |       |          |
| <ul> <li>提交验证</li> <li>附件列表</li> </ul>     |              |                |                  |      |           |                  |                     |      |          |               |   | 変更    | 关闭       |

公开招标方式的项目,按以下步骤上传投标文件:

## 1. 下载与支付

点击"招标文件下载"可免费下载招标文件;

选择平台使用费支付方式(微信和支付宝两种方式任选其一点击),打开后 出现二维码,扫描支付后,等待片刻系统会自动刷新页面;

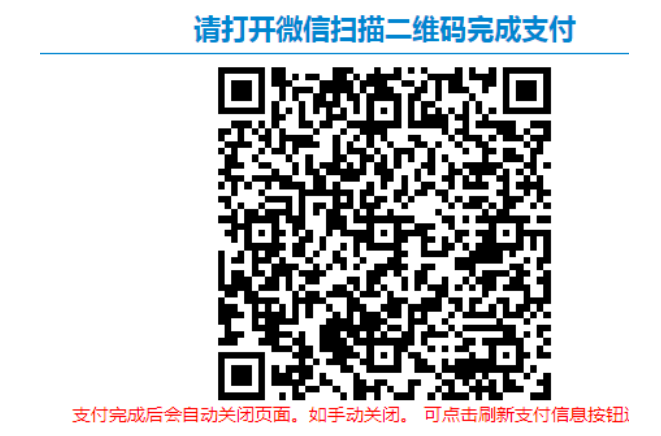

支付成功后,如下图所示:

| 平台 - 网上投标系              | 系统                                                        |                   |              | 国家接时中心标曲时                           | 间 2021年07月08日 星期                                                                                                    | 泗 19:21:58                                                                                                    |                  |                       | 首页 多镇别 | 85 |
|-------------------------|-----------------------------------------------------------|-------------------|--------------|-------------------------------------|----------------------------------------------------------------------------------------------------|----------------------------------------------------------------------------------------------------|------------------|-----------------------|--------|----|
| 3报名                     |                                                           |                   |              |                                     |                                                                                                    |                                                                                                    |                  |                       |        |    |
| 项目信息                    |                                                           |                   |              |                                     |                                                                                                    |                                                                                                    |                  |                       |        |    |
|                         | 项目编号:                                                     | NBGX2021008       |              |                                     | 项目名称:                                                                                                    | 公开指标项目测试20210708                                                                                                    |                  |                       |        |    |
|                         | 报名截止日期:                                                   | 2021-07-09 09:00: | 00           |                                     | 开标日期:                                                                                                    | 2021-07-09 09:00:00                                                                                                    |                  |                       |        |    |
|                         | 已接名标题:                                                    | 。黛1标段             |              |                                     |                                                                                                    |                                                                                                    |                  |                       |        |    |
| 投标单位基本(                 | 信息-乡镇测试                                                   |                   |              |                                     |                                                                                                    |                                                                                                    |                  |                       |        |    |
|                         | 开户银行:                                                     | 建行学派分行平安键         | 國府           | 银行账户:                               | 3310198414508098                                                                                                    |                                                                                                    |                  |                       |        |    |
|                         | 职系人:                                                      | 吴用                |              | 联系人电话:                              | 13788998888                                                                                                    |                                                                                                    | 电子邮件:            | 352971@qq.com         |        |    |
|                         |                                                           |                   |              | 1216.5                              | 2件下载 - 招标常题                                                                                                    | 21                                                                                                    |                  |                       |        |    |
| 平台使用费                   | 平台使用舞: 0.01元                                              |                   |              | 1895.5<br>会计: 0.01 元                | 24774 <b>8</b> 1976-19742                                                                                                    | 文件                                                                                                    | 支付状态: 未行         | Eðd                   |        |    |
| 平台使用费                   | 平台使用算: 0.01元                                              |                   |              | 1996-53<br>会社: 0.01元<br>29日2月       | 2 <b>14</b> 7- <b>11</b> 1349 132<br>211 2 2 1                                                                                                    | 2 <b>11</b><br>R#121168                                                                                                    | 支付状态: 未支         | EB#                   |        |    |
| 平台使用费<br>保证金 需上传        | 平台使用展: 0.01元<br><b> 凭证后才可上传</b>                           | 投标文件              |              | 유해: 0.01 元<br>유남: 0.01 元<br>(1955)  | 217 F 41 新研究部<br>新研究研究                                                                                                    | Q件<br>用新文/分级意                                                                                                    | 支付状态: 未支         | EP#                   |        |    |
| 平台使用费<br>保证金 <b>需上传</b> | 平台思想展: 0.01元<br>凭证后才可上传<br>后於最明                           | 投标文件              | 6828         | 的(55)<br>슈(十: 0.01 元<br>(2)(12)(11) | 147742<br>157742<br>15775<br>1575<br>1575<br>1575<br>1575<br>1575<br>1575<br>15                                                                                                    | 2017<br>##12:11:50                                                                                                    | 支付状态: #3         | St<br>St              |        |    |
| 平台使用费<br>保证金 需上传        | <sup>平</sup> 会見現書: 0.01元<br><b>凭证后才可上传</b><br>688年9<br>1  | 投标文件              | 5858<br>2158 | 1585 C                              | 219 F41 1996-9992<br>                                                                                                    | Reference to the second second s | <b>天村秋参: 未3</b>  | 50<br>50<br>1-0401552 |        |    |
| 平台使用费<br>保证金 <b>需上传</b> | 平会想想要: 0.01元<br><b>凭证后才可上传</b><br>后就要引<br>1               | 投标文件              | 5858<br>2158 | 1986 C                              | 247 7451 सिक्लि 742<br>                                                                                                    | RREZHING<br>RREZHING                                                                                                    | <b>天村秋春</b> : #3 | Set<br>Set            |        |    |
| 平台使用费<br>保证金 需上传        | <sup>平</sup> 855用册: 0.01元<br><b>凭证后才可上传</b><br>688年9<br>1 | 投标文件              | 5888<br>2158 | 1985年<br>会社: 0.01元<br>合社: 1997年     | 1997年1月1日<br>1997年1月1日<br>1997年1日<br>1997年1日<br>1997年1日<br>1997年1日<br>1997年1日<br>1997年1日<br>1997年1日<br>1997年1日<br>1997年1日<br>1997年1日<br>1997年1日<br>1999年1日<br>1999年11<br>1999年11<br>1999年11<br>1999年11<br>1999年11<br>1999<br>1999<br>1997<br>1997<br>19 | 2/F                                                                                                    | 5付秋台: #3         | Site<br>Site          |        |    |
| 平台使用费<br>保证金 需上传        | 平 <sub>田田用語</sub> : 0.01元<br><b>凭证后才可上传</b><br>新品報刊<br>1  | 投标文件              | 5888<br>2158 | 13853<br>会计: 0.01元<br>合注: (101元     | 1997年1月1日<br>1997年1月1日<br>1997年1日<br>1997年1日<br>1997年1日<br>1997年1日<br>1997年1日<br>1997年1日<br>1997年1日<br>1997年1日<br>1997年1日<br>1997年1日<br>1997年1日<br>1999年1日<br>1999<br>1099<br>1099<br>1099<br>1099<br>1099<br>1099<br>10                                                                                                    | 20<br>R#22458                                                                                                    | 5付秋台: #3         | Sin<br>Lineatives     |        |    |

### 2. 投标保证金凭证上传

按页面提示,进行保证金转帐,并**上传转帐凭证**(如凭证未上传,不能上传 电子投标文件);

### 3. 制作投标文件及上传

制作投标文件及上传投标文件,按以下1)2)3)4)四步骤操作:

#### 1) 投标工具安装(首次使用须安装,以后可跳过此步骤)

必须严格按照以下步骤安装系统。很多问题都是由于没有正确安

### 装电子签章系统引起的。下载地址:

http://gxq.ztbyun.com/Down/Down.htm

2) 制作电子投标文件(按 A—F 步骤操作)

| 授标文件制作流程<br>■  日本  ■  日本  ■  日本 | (件 🜛 🛶 确认投标 🛸  | □ □ □ □ □ □ □ □ □ □ □ □ □ □ □ □ □ □ □ | 打开、校验标书 🔌 🛶      | 打印纸质标书 😑 🗧             | 加密上传标书 圓                                  | 帮助 冒             |
|----------------------------------------------------------------------------------------------------|----------------|---------------------------------------|------------------|------------------------|-------------------------------------------|------------------|
| □ 保存未制作完成的标书 提示: 你可!                                                                                                    | 以随时保存未制作完成的标书  | 打开未制作完成的标书 🕍                          | v2. 0 (20191010) | 本:                     | 标书密码:128157                               |                  |
| 标参数 资格标 商务标                                                                                                    |                |                                       |                  |                        |                                           |                  |
| 投标参数的以下填列内容,必                                                                                                    | 须与投标截止当日递交的[投  | 标函(报价函)]对应的                           | 内容相一致! (未分标段均视   | 为一个标段)                 |                                           |                  |
| 投标人                                                                                                    | 浙江杰瑞建筑工程有限公司   |                                       |                  | 电子标书制作注意               | 事项:                                       |                  |
| 项目负责人名称                                                                                                    | 陈一             |                                       |                  | 1、使用word(2007)         | 以上版本)或Excel(2007以上版本                      |                  |
| 项目负责人身份证号码                                                                                                    |                | ]                                     |                  | 另仔刀切能生成 p<br>2、使用保存功能可 | adf 又任。 <b>注息: 个受用</b><br>1以随时保存数据,并可以在下次 | 白细的方式生成PDF<br>打开 |
| 项目编号                                                                                                    | BLXQ2019007    |                                       |                  | 3、如果需要对多页              | 盖章,请使用"本地签章-多页                            | 盖章"功能            |
| 项目名称                                                                                                    | 街道电子标测试2019001 |                                       |                  | 4、请尽量使用电信              | 宽带上传投标文件                                  |                  |
| 标段编号                                                                                                    | 1              |                                       |                  |                        |                                           |                  |
| 投标报价                                                                                                    | (元)            |                                       |                  | [                      |                                           |                  |
|                                                                                                    | (元)            |                                       |                  |                        | 查看附件                                      |                  |
| 工期                                                                                                    |                |                                       | 日历天              |                        |                                           |                  |
| 质量标准                                                                                                    |                |                                       |                  |                        |                                           |                  |
|                                                                                                    |                |                                       |                  |                        |                                           |                  |
| 备注                                                                                                    |                |                                       |                  |                        |                                           |                  |
|                                                                                                    |                |                                       |                  |                        |                                           |                  |
|                                                                                                    |                | ]                                     |                  |                        |                                           |                  |
|                                                                                                    |                |                                       |                  |                        |                                           |                  |

A. 导入招标文件

| 点击上图口                                                           | 🕨 🕞 入招标文件 🔂 按钮,                               | 打开如下图所示页面:               |
|-----------------------------------------------------------------|-----------------------------------------------|--------------------------|
| ● 打开                                                            | and the same of the l                         |                          |
| <ul> <li>组织 ▼ 新建文件夹</li> </ul>                                  |                                               |                          |
| ☆ 收藏夹 ↓ 下載                                                      | zj-edu-museum<br>文件夹                          | <b>省对接</b><br>文件夹        |
| ■ 桌面 3 最近访问的位置 =                                                | <b>系统相关</b><br>文件夹                            | 新建文件夹<br>文件夹             |
| 戸戸戸戸<br>○ ○ ○ ○ ○ ○ ○ ○ ○ ○ ○ ○ ○ ○ ○ ○ ○ ○                     | 新建文件夹 (2)<br>文件夹                              | 新建文件夹 (3)<br>文件夹         |
|                                                                 | wltest001电子投标文件1标段.tpxd<br>TPXE 文件<br>2.12 KB | e 当前<br>快捷方式<br>868 字节   |
| <ul> <li>●<sup>1</sup> 盲示</li> <li>●<sup>3</sup> 家庭组</li> </ul> | 远程<br>快速方式<br>12.8 KB                         |                          |
| 文件名                                                             | (N): wltest001电子投标文件1标段.tpxe                  | ▼ 招标文件(TPXE) (*.tpxe;) ▼ |
|                                                                 |                                               | 打开(0) 取消                 |

在打开的对话框中加载对应项目的电子招标文件(.tpxe)文件,点击"打 开"按钮即可导入电子招标文件。导入后如下图所示:

| 投标文件制作流程                     |                |                         |                  |                                                   |                               |
|------------------------------|----------------|-------------------------|------------------|---------------------------------------------------|-------------------------------|
| 与入招标文件 Ⅰ ↓ 加载PDF文<br>加载多个PDF | # 😕 📫 🦓 🦓 🥵    | → 号出标书 ⑦ →<br>至1虚、光盘、本地 | 打开、校验标书 🇁 🛶      | 打印纸质标书 😑 🛶 加密上传标书 🖭<br>需要打印纸质标书 需网上递交投标文件         | 森印朗力 🛄                        |
| 保存未制作完成的标书 提示:你可以            | 以随时保存未制作完成的标书  | 打开未制作完成的标书 🕍            | v2. 0 (20191010) | 本标书密码:128157                                      |                               |
| 投标参数 资格标 商务标                 |                |                         |                  |                                                   |                               |
|                              |                |                         |                  |                                                   |                               |
| 投标参数的以下填列内容,必:               | 须与投标截止当日遥交的1投; | 际的(报价的)]对应的             | 内容相一致!(未分标段均初    | しカー个标段)                                           |                               |
| 投标人                          | 浙江杰瑞建筑工程有限公司   |                         |                  | 电子标书制作注意事项:                                       |                               |
| 项目负责人名称                      | 陈一             |                         |                  | 1、使用word(2007以上版本)或Excel(2007以上版                  | (本)                           |
| 项目负责人身份证号码                   |                |                         |                  | 另存为功能生成 pdf 文件。 注意: 不要月<br>2、使用保存功能可以随时保存数据 并可以在下 | 用扫描的方式生成PDF<br><sub>次打开</sub> |
| 项目编号                         | BLXQ2019007    |                         |                  | 3、如果需要对多页盖章,请使用"本地努章—多                            | 页盖章"功能                        |
| 项目名称                         | 街道电子标测试2019001 |                         |                  | 4、请尽量使用电信宽带上传投标文件                                 |                               |
| 标段编号                         | 1              |                         |                  |                                                   |                               |
| 投标报价                         | (元)            |                         |                  |                                                   |                               |
|                              | (元)            |                         |                  | 查看附件                                              |                               |
| 工期                           |                |                         | 日历天              |                                                   |                               |
| 质量标准                         |                |                         |                  |                                                   |                               |
|                              |                |                         |                  |                                                   |                               |
|                              |                |                         |                  |                                                   |                               |
| 备注                           |                |                         |                  |                                                   |                               |
|                              |                |                         |                  |                                                   |                               |
|                              |                |                         |                  |                                                   |                               |
|                              |                |                         |                  |                                                   |                               |
|                              |                |                         |                  |                                                   |                               |

#### B. 投标参数录入

选择上图中的"投标参数"选项卡,按照页面上的说明按序准确填写投标人 名称、项目负责人姓名、项目负责人身份证号码,投标报价、工期、质量标准。

<u>注意:投标报价、工期必须和商务标(PDF 文件)里面的完全一致,否则</u> 有投标失败的危险。

C. 加载 PDF 文件并签章

制作"技术标"、"资格标"、"商务标"等投标文件时,投标人须自行把 相关文件转换为 PDF 文件格式(强烈建议通过 office2010 及以上版本的"另存 为"功能将 word 转化为 PDF 文件)。

"资格标"是指 "资格文件"的所有内容,包括证书等材料复印件。

"商务标"是指纸质商务标部分。

制作"商务标"电子标书为例,点击上图中的"商务标"选项卡后,出现如 下图所示图像:

| 投标 (申请) 文件制作流程                                   |                                       | ſ                |                                           |                                           |
|--------------------------------------------------|---------------------------------------|------------------|-------------------------------------------|-------------------------------------------|
| 导入招标文件      //////////////////////////////////// | □ □ □ □ □ □ □ □ □ □ □ □ □ □ □ □ □ □ □ | 打开、校验标书 🍅 📫      | 17印封包标识<br>打印纸质标书<br>霍男打印纸质标书<br>霍男打印纸质标书 | 2011年1月1日日日日日日日日日日日日日日日日日日日日日日日日日日日日日日日日日 |
| □ 保存未制作完成的标书 提示: 你可以随时保存未制作完成的标书                 | 打开未制作完成的标书 🔌                          | v2. 0 (20170625) | 本标书密码:7487                                | 99                                        |
| 投标参数 资格审查标 技术标明标 商务标 工程里清单附件                     |                                       |                  |                                           |                                           |
|                                                  |                                       |                  |                                           |                                           |
|                                                  |                                       |                  |                                           |                                           |
|                                                  |                                       |                  |                                           |                                           |
|                                                  |                                       |                  |                                           |                                           |
|                                                  |                                       |                  |                                           |                                           |
|                                                  |                                       |                  |                                           |                                           |
|                                                  |                                       |                  |                                           |                                           |
|                                                  |                                       |                  |                                           |                                           |
|                                                  |                                       |                  |                                           |                                           |
|                                                  |                                       |                  |                                           |                                           |
|                                                  |                                       |                  |                                           |                                           |
|                                                  |                                       |                  |                                           |                                           |
|                                                  |                                       |                  |                                           |                                           |
|                                                  |                                       |                  |                                           |                                           |
|                                                  |                                       |                  | 1                                         |                                           |
| 二 川蔵ビルビン 1年 一人                                   | 1                                     |                  |                                           |                                           |

电子标书,可将 pdf 格式的电子标书加载至对应选项卡中的文档区域中。

| 加载多个时间 加载多个时间 加载多个时间 化二乙二乙二乙二乙二乙二乙二乙二乙二乙二乙二乙二乙二乙二乙二乙二乙二乙二乙二乙 | 文件 📐 🌱      | 至1盘、<br>的标书 打开未制作9     | 光盘、本地 确保标书无误<br>完成的标书 🎱 v2.0(2(    | 需要打印纸刷<br>(191010) | <sup>翰林书</sup> 雷网<br>本标书密码 | 上進交投标文件<br>马:128157 |
|--------------------------------------------------------------|-------------|------------------------|------------------------------------|--------------------|----------------------------|---------------------|
| 宁波市电子招投标行业[专用Q]                                              |             | 2                      | 1                                  |                    |                            |                     |
|                                                              | 0.00% ⊛ 🛠 ≪ | ▲ 电子签章 肇 签章参数 (二)投标函附录 |                                    |                    |                            | -                   |
| · · · · · · · · · · · · · · · · · · ·                        | 序号          | 条款名称                   | 合同条款号                              | 约定内容               | 备注                         |                     |
| 8                                                            | 1           | 项目负责人                  | 1.1.2.4                            | 姓名: 徐浩             |                            |                     |
| 電響                                                           | 2           | 工期                     | 1.1.4.3                            | <u>8</u> 个月        |                            |                     |
| 業                                                            | 3           | 缺陷责任期                  | 1.1.4.5                            | 1年                 |                            |                     |
| <u> </u>                                                     | 4           | 分包                     | 4.3                                | 不允许                |                            |                     |
|                                                              | 5           | 投标有效期                  | /                                  | 90 天               |                            |                     |
|                                                              |             |                        |                                    |                    |                            |                     |
|                                                              |             |                        |                                    |                    |                            |                     |
| 315.7 X 783.9 0° <b>4</b><br>⊖ 100.00% ⊕                     | 2           | E: 如技术标和商务标分开(         | 包装,且商务标在技术标评审组<br>N (空) 3/80 (空) N | i束后再开启的,技术标•       | 中也应                        |                     |

加载完成后,点击

▲ 电子签章 按钮,系统弹出如下页面:

| <br>画 添加 | <b>名标路网</b><br>11签章 | SK P                  |                                                  |   | >          |
|----------|---------------------|-----------------------|--------------------------------------------------|---|------------|
|          |                     |                       |                                                  |   | iSignature |
|          |                     | 2                     | — 选择下拉框内的签章名称<br>二 输入电子钥匙盘用户密码<br>三 点击"确定"按钮完成操作 |   |            |
|          | □请选择3               | 登章:<br>登章名称:<br>钥匙密码: |                                                  | 2 | •          |
|          |                     | 定位模式<br>□ 记住密码        | 鼠标一次定位签草                                         |   |            |
| 科技诚(     | 传古老文化               | と, 安全信守               | 一诺千金。                                            |   |            |

在签章名称下拉框中选择需要签盖的印章,钥匙密码输入当前 CA 数字证书 锁的密码,新办**默认密码为(a111111)**,选择签章定位模式,点击确定后,当 前页面关闭,鼠标显示公章,在需要签章的位置点击鼠标,进行签章操作。

盖章模式说明:

多页签章:一次签章操作,当前选项卡中的 PDF 页面都全部签盖完成,所 有页面签盖位置取决于首次点击的位置。 (首选的使用方式)

单页盖章(一次点位签章):签章一次后,公章关闭,下一位置签章的话, 重复点击 接钮进行签章。

注意: 必须在本软件中签章, 切记不能在外部签章然后导入本软件; 目前盖 章不需要一定盖在投标文件中要求的相应位置。

D. 确认投标

所有内容填写完整及盖章后, 确认投标 🔂 按钮将自动变为可点击状态, 此时即可点击此按钮生成电子投标文件。

注意: 在确认投标时,请再次仔细检查填入内容的准确性,以免影响投标。

#### E. 导出标书

确认投标后,点击 <sup>与出标书</sup> 按钮,选择指定路径,可将电子投标文件 (.tdxe)保存至 U 盘、光盘或本地电脑。

### 注: 导出的目标文件必须为空文件夹,建议先导出到本地电脑,校验无误后, 再拷贝到 U 盘,或刻录到光盘。

#### F. 校验标书

点击 打开、棱验标书 ≥ 按钮,可打开、校验保存在 U 盘、光盘或本地电脑的 电子标书。打开标书文件后,检查各项输入内容,标书文件,签章是否都完整。 如发现有缺失内容,则需要重新制作电子标书。

**如需保存未制作完成的标书,**点击 保存未制作完成的标书 按钮,可将未制作 完成的标书临时保存。

**如需打开未制作完成的标书,点击** 存的电子标书打开并继续操作。

#### 3) 上传标书

标书上传时间为开标(解密)时间前(需先网上报名),为了防止网络拥堵, 建议提前1天上传。

上传标书是投标人在时间有效期内,通过 CA 加密投标文件,自行把电子标 书文件递交到电子交易平台。

点击 加密上传标书 🖭 按钮,系统弹出上传页面:

23

| 📲 投标文件上传]   | <u>[具</u>                                 |      | ×    |
|-------------|-------------------------------------------|------|------|
| 读取数字证书      | 投标单位: <b>乡镇测试</b>                         |      |      |
| 第一步:已报名]    | 项目(标段)选择                                  |      |      |
| 项目编号        | 项目                                        | 标段   | 标段编号 |
| BLXQ2019002 | 乡镇项目测试20190012                            | 第1标段 | 1    |
|             |                                           |      |      |
|             |                                           |      |      |
|             |                                           |      |      |
|             |                                           |      |      |
|             |                                           |      |      |
| - 第二步: 请选择; | 需要上传的文件,并点击"上传"按钮<br>———————————————————— |      |      |
| 选择投标文       | 2件 上传                                     |      |      |
|             |                                           |      |      |
|             |                                           |      |      |
|             |                                           |      |      |
|             |                                           |      |      |

| • | 投标文件上传工         | 具                  |                                                                                       | ×    |
|---|-----------------|--------------------|---------------------------------------------------------------------------------------|------|
|   | 读取数字证书          | 投标单位: <b>乡镇测</b> 试 | ŧ                                                                                     |      |
|   | 第一步: 已报名项       | 页目(标段)选择           |                                                                                       |      |
|   | 项目编号            | 项目                 | 标段                                                                                    | 标段编号 |
|   | BLXQ2019002     | 乡镇项目测试2019001      | 2 第1标段                                                                                | 1    |
|   | 第二步: 请选择番       | 提示信息               | 文件通过校验,上传成功。<br>中心服务器收到文件的时间为 2019/12/20 14:56:12,时间符合要求。<br>请到"网上投标系统 - 已报名项目"中查着结果。 | ×    |
|   | 选择投标文           | 件                  |                                                                                       |      |
|   | L:\Users\XI Lar | rbon\Desktop\新建义件分 | そ(3)、多視測はLBLXQ2019002_1标校 电子技体文件、tdxe                                                 |      |
|   |                 |                    | 远程服务器正在对文件进行校验                                                                        |      |
|   |                 |                    |                                                                                       |      |

#### 注意:此处如果找不到可以上传的项目,一般有三种情况引起

- ◆ CA 证书过期,请和 CA 公司联系续费
- ◆ CA 没有绑定,请参看 第二章第3节。
- ◆ 项目未报名。
- ◆ 上传慢、上传失败,跟网络关系大,因为平台使用的电信公司网络,投

标人如果使用了移动、联通的网络可能导致上传失败。

4) 确认标书是否上传成功

上传后可以登陆【网上投标系统】 "签到开标"中 确认上传是否成功。 标书上传成功后,可以进行"模拟解密"来测试。

# 五、 电子发票申请

|                     | 功能导航三  |
|---------------------|--------|
| • M.                | 上投标    |
| ø                   | 项目报名   |
| -                   | 邀请招标   |
| <ul><li>✓</li></ul> | 已报名项目  |
|                     | 签到开标   |
|                     | 模拟解密   |
| 9                   | 中标项目   |
| ୭                   | 历史项目   |
| ▶用                  | 户中心    |
|                     | 单位基本信息 |
| ß                   | 经营资质   |
| 0                   | 电子发票   |
| ¢                   | 联系人    |
| U                   | CA证书管理 |
| Ē                   | 附件列表   |
| 2                   | 提交验证   |
| a,                  | 密码修改   |
|                     |        |

点击

| 当前位置 > 电子发票     |                    |                  |             |       |                     |       |        |  |  |  |  |
|-----------------|--------------------|------------------|-------------|-------|---------------------|-------|--------|--|--|--|--|
| 请输入邮粮或电话查询      | 查询 开发票             |                  |             |       |                     |       |        |  |  |  |  |
| 拍头              | 统一社会信用代码           | 接收人邮箱            | 接收人电话       | 发票总金额 | 申请时间                | 开赢状态  | 开赢成功时间 |  |  |  |  |
| 乡镇测试一           | 123456781          | 296914817@qq.com | 17855813651 | 0.02  | 2020-02-27 16:19:08 | 已申请开票 |        |  |  |  |  |
| 乡镇剡试一           | 123456781          | 296914817@qq.com | 17855813651 | 0.02  | 2020-02-27 16:12:22 | 已申请开票 |        |  |  |  |  |
| 共 2 条数据,每页 10 🗸 | 共2条数据,每页10 √ 条,共1页 |                  |             |       |                     |       |        |  |  |  |  |

首页 « 1 » 末页

点击"开发票"按钮,如下图:

| 电子发票开具            |         |                 | - 1-10 سعا ماله |          |                  |                     |    | ×                             |
|-------------------|---------|-----------------|-----------------|----------|------------------|---------------------|----|-------------------------------|
| 发票接收人信            | 息       |                 |                 |          |                  |                     |    |                               |
|                   | 接收人邮箱:  |                 |                 | 接收人电话:   |                  |                     |    |                               |
|                   | 购买方地址:  | 宁波市江东区市府大道德333号 |                 | 购买方电话:   |                  |                     |    |                               |
|                   | 购买方开户行: | 建行宁波分行平安储蓄所     |                 | 购买方银行账号: | 3310198414508098 |                     |    |                               |
|                   |         | ۵۴              | 子细根对信息          | 后再确定开票   |                  |                     |    |                               |
| 勾选发票明细            |         |                 |                 |          |                  |                     |    |                               |
| 请选择               | 支付義用後型  | 项目名称            |                 | 付款金额     |                  | 付款时间                |    | 是否已开具                         |
|                   | 标书器     | 小额工程项目电子支付测试    |                 | 1.01     |                  | 2020-03-17 17:17:50 |    | 未开具                           |
|                   | CA证书费   |                 |                 | 0.01     |                  | 2020-01-14 14:43:26 |    | 未开具                           |
| ÷2 条数据, 毎页 10 ✔ 券 | ,共1页    |                 |                 |          |                  |                     |    |                               |
|                   |         |                 |                 |          |                  |                     | 首页 | <ul><li>&lt; 1 » 末页</li></ul> |

确定开票 关闭

输入发票接受信息, 选择发票明显, 点击"确定开票"按钮, 电子发票即 可发送到输入的邮箱, 请注意接收。

# 六、 开标

### (一) 竞价方式

竞价方式无需网上签到,可直接通过 PC 端或手机端观看视频直播,详见本 手册"第六章 观看视频直播";

### (二) 公开招标方式

### 1. 自动签到

公开招标方式,系统自动签到,投标人无须操作。

### 2. 解密标书

开标时间后 45 分钟【以招标文件规定为准】之内,投标人对上传的网上投标文件进行解密。

| 骗小招电子交易平台 - 网上投标系统                                                         |                        |                           |      |       | 国家服时中心标准时        | 国家强时中心标准时间 2021年07月09日 墨磨五 11:18:15 |                                           |         | 电子招投标测试 1 | 停改密码 退出  |
|----------------------------------------------------------------------------|------------------------|---------------------------|------|-------|------------------|-------------------------------------|-------------------------------------------|---------|-----------|----------|
| 功能导致面<br>> 小型工程                                                            | 当前位置 > 小型工<br>CA延期后锁内容 | 程 > 签到开标<br>会发生变化,在上传投标文件 | 到解密期 | 间请勿进行 | 泛明操作。            |                                     |                                           |         |           |          |
| □ 项目报名                                                                     | 项目编号                   | 项目名称                      | 标段编号 | 标段名称  | 开标时间             | 电子投标文件投递情况                          | 经到时间                                      | 是否签到    | 标书解谐      | 其他操作     |
| ■ 邀请招标                                                                     | NBGX2021007            | 高新区小型工程测试0625             | 1    | 第1标段  | 2021-07-09 08:00 | 日連交   2021-07-08 14:41:31           | 2021-07-09 07:00:00 至 2021-07-09 08:00:00 | 此项目无需签到 | 查看完价书     | 进入开标大厅   |
| <ul> <li>已服名项目</li> <li>更正公告</li> </ul>                                    | NBGX2021008            | 公开招标项目测试20210708          | 1    | 第1标段  | 2021-07-09 12:00 | 日連交   2021-07-09 11:17:29           | 2021-07-09 11:00:00 至 2021-07-09 12:00:00 | 已签到     | AG2015-15 | 进入开标大厅   |
| <ul> <li>二 笠野开标</li> <li>二 模拟解密</li> <li>■ 中标项目</li> <li>③ 历史项目</li> </ul> | 共2条数据,每页16             | 5 🗸 条, 共1页                |      |       |                  |                                     |                                           |         | 首页        | z 1 » 末页 |
| , (2010年2018年                                                              | 解密核                    | <b>⊼书</b> 按钱              | ∄,   | 弹日    | 出如下              | 图:                                  |                                           |         |           |          |

| 投标文件 | 解密     |                                           |    |
|------|--------|-------------------------------------------|----|
|      |        |                                           |    |
|      | 所选投标人: | 乡镇测试一                                     |    |
|      | 证书所有者: |                                           |    |
|      | 已收到文件: | 乡镇测试_BLXQ2019002_1标段 电子投标文件.tdxe.enc      |    |
|      | 收取时间:  | 2019/12/20 14:56:12                       |    |
|      | 解密时间:  | 2019-12-24 17:00:00 至 2019-12-25 18:30:00 |    |
|      |        |                                           |    |
|      |        |                                           |    |
|      |        |                                           |    |
|      |        |                                           |    |
|      |        | <b>读取证书</b> 解密                            | 关闭 |
|      |        |                                           |    |

1) 读取证书。

| 投标         | 文件 | 解密  |
|------------|----|-----|
| 2000 000 0 |    | 2 C |

| 所选投标人: | 乡镇测试一                                     |
|--------|-------------------------------------------|
| 证书所有者: | 乡镇测试                                      |
| 已收到文件: | 乡镇测试_BLXQ2019002_1标段 电子投标文件.tdxe.enc      |
| 收取时间:  | 2019/12/20 14:56:12                       |
| 解密时间:  | 2019-12-24 17:00:00 至 2019-12-25 18:30:00 |

| 读取证书 | 解密 | 关闭 |
|------|----|----|
|      |    |    |

## 2) 解密

| 所选投标人: | 乡镇测  | 试─-         |                  |      |  |
|--------|------|-------------|------------------|------|--|
| 证书所有者: | 乡镇》  | 🌗 请输入用户     |                  | <    |  |
| 已收到文件: | 乡镇》  | 类型          | 序列号              | .enc |  |
| 收取时间:  | 2019 | 天威盾         | TW15031820004925 |      |  |
| 解密时间:  | 2019 | └<br>请输入口令: |                  |      |  |
|        |      |             | 确定 取消            |      |  |
|        |      |             |                  | _    |  |
|        |      |             |                  |      |  |

输入 CA 的密码【初始密码 al111111】,显示成功即可。

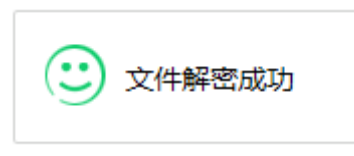

# 3. 解密工具(备用)

通过网上投标系统解密失败的情况下,可以使用解密工具进行解密。

| ○ 北谷区小额工程电子投标工具 v2.0               |                       |                                     |                   | _                     |      | $\times$ |
|------------------------------------|-----------------------|-------------------------------------|-------------------|-----------------------|------|----------|
|                                    | 号出标书 ⑦ ↓<br>至U盘、光盘、本地 | 校验标书 🧀 加密上传标书 图 🖬 确保标书无误 网上加密递交投标文件 | 打印标书 合<br>中标后打印标书 | 解密开标工具 🗲<br>网上签到后解密开标 | 帮助 🚪 |          |
| □ 保存未制作完成的标书<br>提示:你可以随时保存未制作完成的标书 | 打开未制作完成的标书 쒈          | v2. 0(20200201)                     | 打开文件密码:           |                       |      |          |

| 远程投标文件解      | 密工具                       |                      |                     |      |                  |
|--------------|---------------------------|----------------------|---------------------|------|------------------|
|              | 提示: 在网上                   | 投标系统解密失败的情况下,可以使用本工具 | <b>其进行电子投标文件解密。</b> |      |                  |
| 读取数字证书       | 投标单位:宁 <b>波杰锐软件有限公司(电</b> | 1.子招投标开发测试)          |                     |      |                  |
| 青选择要进行远移     | 【解密的项目(标段)                |                      |                     |      |                  |
|              |                           |                      |                     |      | 刷新列表             |
| 项目编号         | 项目                        | 标段                   | 解密截止时间              | 解密状态 | 解密时间             |
| BLXQ20200115 | 小额工程项目电子支付测试              | 第1标段                 | 2020-02-19 17:00    | 未解密  | 2020-02-18 15:29 |
|              |                           |                      |                     |      |                  |
|              |                           |                      |                     |      |                  |
|              |                           |                      |                     |      |                  |
|              |                           |                      |                     |      |                  |
|              |                           |                      |                     |      |                  |
|              |                           |                      |                     |      |                  |
|              |                           |                      |                     |      |                  |
|              |                           |                      |                     |      |                  |
|              |                           |                      |                     |      |                  |
|              |                           |                      |                     |      |                  |
|              |                           |                      |                     |      |                  |
|              |                           |                      |                     |      |                  |
|              |                           |                      |                     |      |                  |
|              |                           |                      |                     |      |                  |
|              |                           |                      |                     |      |                  |
|              |                           |                      |                     |      |                  |
|              |                           |                      |                     |      |                  |
| <            |                           |                      |                     |      | 2                |
|              |                           |                      |                     |      |                  |
|              |                           |                      |                     |      |                  |
|              |                           | 远程解密投标文件             |                     |      |                  |

# 七、 观看视频直播

开标时间到后,投标人可通过点击"不见面开标系统"(PC 端)或手机微信公众号(手机端)观看视频直播、在线与代理机构咨询互动。

| 高新区小型工程电子交                                 | 易系统                              |                                                  |  |
|--------------------------------------------|----------------------------------|--------------------------------------------------|--|
| <b>レンプラン</b><br>网上投标系统<br><sub>投标人量汞</sub> | 电子交易系统<br>监管人员显示<br>代理机构显示       | 「二」<br>「「」「」「「「「」」<br>「「」」<br>「「」」<br>「」」<br>「」」 |  |
| 不见面开标直播                                    | <b>東京市</b><br>一大会社<br>徹信公众号      | <b>て</b><br>工具及资料下载                              |  |
| 技术支持                                       | : 宁波保税区杰瑞软件有限公司 联系电话: 0574-86820 | 848                                              |  |

# 八、 常见问题

### 1. 盖章密码

标书解密密码用的是 CA 盾的密码, 默认是 a111111

### 2. 提示"注册类错误"

原因是 没有安装 签章软件,下载地址: http://gxq.ztbyun.com/Down/Down.htm。

### 3. 提示"没有.NET Framework"

原因是没有安装.NET Framework 软件,如为 XP 系统,下载补丁安装, 下载地址:

http://gxq.ztbyun.com/Down/Down.htm

## 4. "数字信封校验失败"或上传时候显示单位名称不正确

| ĺ        | 提示信息 |                            |  |
|----------|------|----------------------------|--|
|          | 1    | 数字信封本地校验失败,请尝试重新安装CA的驱动程序。 |  |
| 译需雪<br>‡ |      | 确定                         |  |

解决方案:把单位名称除外的证书删除掉,操作如下:

1) 运行一输入 certmgr.msc 打开证书管理器

| / 1 运行                                                | × |
|-------------------------------------------------------|---|
| Windows 将根据你所输入的名称,为你打开相应的程序、<br>文件夹、文档或 Internet 资源。 |   |
| 打开(O): <mark>certmgr.msc</mark>                       | ~ |
| 确定 取消 浏览(B)                                           |   |

2) 找到个人—-证书,把单位名称除外的证书删除掉

| 🧱 certmgr - [证书 - 当前用户\个人\证书] |         |                  | ×  |
|-------------------------------|---------|------------------|----|
| 文件(F) 操作(A) 查看(V) 帮助          | (H)     |                  |    |
| 🗢 🔿 🖄 📆 🔚 🖌 🖸                 | ) 🕞 🔽 🖬 |                  |    |
| 🗊 证书 - 当前用户                   | 颁发给     | 颁发者              | 截  |
|                               | 天谷测试证书  | Timevale User CA | 2( |
| 山 近书                          | -2      |                  |    |
| > 🦲 受信任的根证书颁发机构               |         |                  |    |
| > 🧾 企业信任                      |         |                  |    |
| > 🧾 中间证书颁发机构                  |         |                  |    |
| > 📔 Active Directory 用户对象     |         |                  |    |
| > 🛄 受信任的发布者                   |         |                  |    |
| > 🧾 不信任的证书                    |         |                  |    |
| > 🎦 第三方根证书颁发机构                |         |                  |    |
| > 🧾 受信任人                      |         |                  |    |
| > 🧾 客户端身份验证颁发者                |         |                  |    |
| > 🧾 其他人                       |         |                  |    |
| > 📔 Local NonRemovable C      |         |                  |    |
| > 🛅 MSIEHistoryJournal        |         |                  |    |
| > 📔 证书注册申请 🛛 💙                |         |                  |    |
| < >                           | <       |                  | >  |
| 个人存储含有一个证书。                   |         |                  |    |

## 5. 生成竞价书时,出现无法初始化的提示

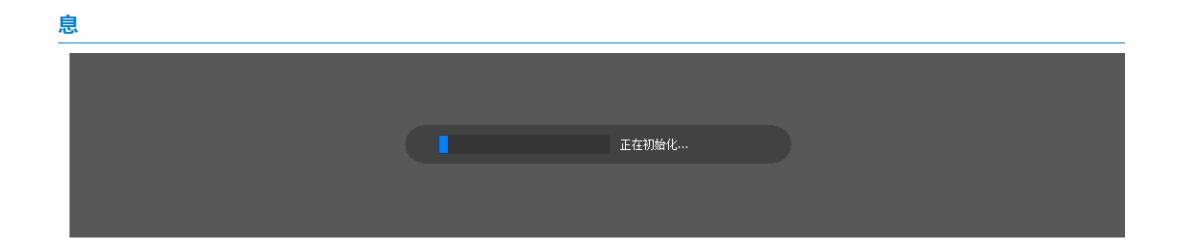

主要原因及解决办法:

原因是没有安装"电子签章软件",需要在网站上下载及安装,下载地址: http://gxq.ztbyun.com/Down/Down.htm。

"电子签章"按键是灰色,无法操作的情况; 主要原因及解决办法同上;

### 6. 生成竞价书后,如公司地址等信息有误的

解决办法:

可自行在: "用户中心" ——》 "联系人" 内修改并保存后再生成。